# 腾讯云专家兼容测试

# 快速入门

# 产品文档

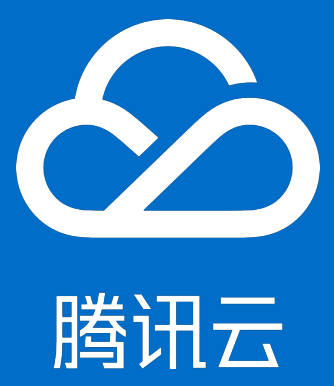

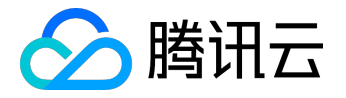

## 【版权声明】

©2013-2017 腾讯云版权所有

本文档著作权归腾讯云单独所有,未经腾讯云事先书面许可,任何主体不得以任何形式复制、修改、抄袭、传播全部或部分本文档内容。

【商标声明】

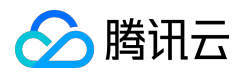

及其它腾讯云服务相关的商标均为腾讯云计算(北京)有限责任公司及其关联公司所有。本文档涉及的第三方 主体的商标,依法由权利人所有。

### 【服务声明】

本文档意在向客户介绍腾讯云全部或部分产品、服务的当时的整体概况,部分产品、服务的内容可能有所调整 。您所购买的腾讯云产品、服务的种类、服务标准等应由您与腾讯云之间的商业合同约定,除非双方另有约定 ,否则,腾讯云对本文档内容不做任何明示或模式的承诺或保证。

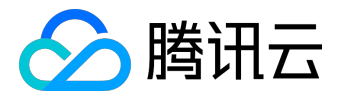

# 文档目录

| 文档声明     | 2 |
|----------|---|
| 快速入门     |   |
| 使用流程     |   |
| 步骤一:购买   | 5 |
| 步骤二:提交测试 | 7 |
| 步骤三:查看报告 |   |

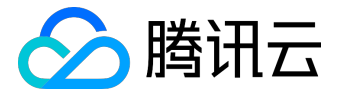

快速入门

使用流程

产品接入流程

1. 购买

可以自主在网页上进行购买,如果有特殊需求,联系商务进行需求沟通后进行购买。

方式1:线上购买

查看产品介绍页 , 点击"立即选购" , 进行线上购买。

方式2:线下购买

- 填写预约:企业填写测试需求。预约地址
- 商务沟通:腾讯云商务联系客户进行沟通,确定测试意向、签订合作合同,支付测试款项。

### 2. 提交

- 提交需要测试的APK: 上传APK, 提交测试
- 3. 查看报告
  - 报告交付:48小时交付测试报告,报告完成后会发送站内信、邮件和短信通知。
  - 查看报告: 报告列表

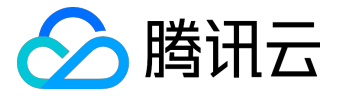

# 步骤一:购买

# 购买

可以自主在网页上进行购买,也可以找商务进行需求沟通后进行购买。

### 1.购买

查看产品介绍页 , 点击"立即选购" , 打开购买页。每种类型可以购买多次。

- 购买1次安卓版代表测试1次TOP100的安卓机型,可以购买多次。
- 购买1次IOS版,代表测试1次18款主流IOS机型,可以购买多次。

| $\rightarrow$ G | ● 安全   https://     | /buy.qcloud.com/wetest          |
|-----------------|---------------------|---------------------------------|
|                 | 专家兼容测试              | 式                               |
|                 | 2017.4.19-2017.4.29 | 可领取7000元代金券(満25000元可用)。领取代金券 连接 |
|                 |                     |                                 |
|                 | 选购产品                | 安卓精华版 安卓完整版 iOS精华版 iOS完整版       |
|                 | 购买数量                | - 1 + 次(步长为1次,测试Top100机型)       |
|                 | 所属项目                | 默认项目 ~                          |
|                 | 总计费用:               | 50.00 元<br>核对信息并支付              |
|                 |                     |                                 |

## 2.查看购买额度

购买完成后,在控制台可以查看购买到的额度。

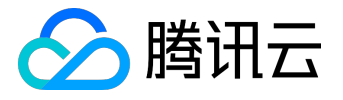

| wetest                            | 额度与使用                |                     |                    |
|-----------------------------------|----------------------|---------------------|--------------------|
| 标准兼容测试                            | 我的额度                 |                     |                    |
| 手游安全测试                            | iOS专家测试完整版           | iOS专家测试精华版          | 安卓专家测试精华版          |
| 专家兼容测试 >      >        我的报告     > | 赠送:0次<br>购买:1000次    | 赠送:0 次<br>购买:1000 次 | 赠送:0 次<br>购买:991 次 |
| 额度与使用                             | 使用明细                 |                     |                    |
|                                   | 今天 昨天 近7天 近30天 请选择日期 | ~                   |                    |
|                                   | 类型 ▽                 | 使用额度                | 所属团队               |
|                                   | 安卓专家测试精华版            | 1次                  | 无项目                |
|                                   | 安卓专家测试精华版            | 1次                  | 微信小程序(8)           |
|                                   | 安卓专家测试精华版            | 1次                  | 微信小程序(8)           |
| nttps://console.qcloud.com/wetest | 安卓专家测试结论版            | 1次                  | 微信小程序(8)           |

#### 使用时也可以查看到购买的额度。

| 确认消费 |                                                 | × |
|------|-------------------------------------------------|---|
|      |                                                 |   |
| 消费产品 | 安卓专家测试精华版                                       |   |
| 具体内容 | 1次                                              |   |
| 指定项目 | 默认项目 🗸                                          |   |
| 消费选项 | <ul> <li>赠送次 0次</li> <li>已购次 991次 刷新</li> </ul> |   |
|      | 确认取消                                            |   |

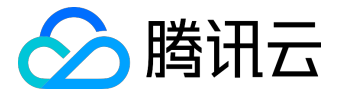

# 步骤二:提交测试

提交测试

## 1. 上传APK或IPA

- 安卓专家兼容测试,提交APK
- IOS专家兼容测试,提交IPA
   提交测试

# 提交测试

|           | 1 上传应用                        |                       | 2 提交             | 测试信息          |  |  |  |  |
|-----------|-------------------------------|-----------------------|------------------|---------------|--|--|--|--|
| 选择系统      | iOS Android<br>达人麻将 5.6.2.0 × | CrashANR 1.0 $\times$ | QQ阅读 6.3.9.888 × | 欢乐拼三张 1.0.0 × |  |  |  |  |
|           | 企                             |                       |                  |               |  |  |  |  |
| 备注 ( 可选 ) | 请输入备注20字以内                    |                       |                  |               |  |  |  |  |

| N | <u></u> <u> -</u> | _ <del></del> |  |
|---|-------------------|---------------|--|

# 2. 填写信息

- 测试精华版或完整版
- 上传账号,或者使用默认账号
- 上传测试用例,不上传测试用例,将使用默认的测试用例。
- 填写测试需求:如更换机型等。

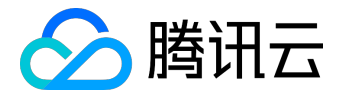

# 提交测试

|      | -                                    |      | 0 |
|------|--------------------------------------|------|---|
| 测试深度 | <ul> <li>精华版</li> <li>完整版</li> </ul> |      |   |
| 游戏账号 | ● 默认 ○ 上传账号                          |      |   |
| 测试用例 |                                      | 上传文件 |   |
|      | 支持word,excel,PDF格式                   |      |   |
| 测试需求 | 若有特殊测试需求,请在此说明                       |      |   |
|      |                                      |      |   |
|      |                                      |      |   |
| 待测机型 | Top 100台                             |      |   |
|      |                                      |      |   |

### 3. 确认消费

۰

填写完基本信息,点击下一步,弹出"确认消费"对话框。

- •选择指定项目,改项目下的成员即可看到该报告。
- 可以使用赠送的测试次数,也可以使用购买的测试次数。如果测试次数已经使用完了,可点击"购买"
- 购买完成,刷新即可看到新购买的次数。
- 点击"确认"后,即提交了测试单。

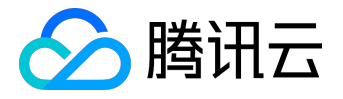

| 确认消费 |                                              | × |
|------|----------------------------------------------|---|
|      |                                              |   |
| 消费产品 | 安卓专家测试精华版                                    |   |
| 具体内容 | 1次                                           |   |
| 指定项目 | 默认项目 🗸                                       |   |
| 消费选项 | <ul> <li>赠送次 0次</li> <li>已购次 991次</li> </ul> |   |
|      |                                              |   |
|      | 确认取消                                         |   |

4. 测试完成

提交测试后,报告完成后,会邮件、站内信和短信通知。

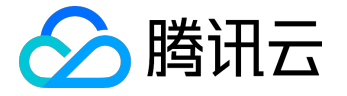

# 步骤三:查看报告

# 查看报告

### 查看报告

- 报告完成后会邮件、站内信和短信通知。
- 提交完成后可点击"报告列表",查看报告,48小时候交付。
- 也可直接从报告列表中查看。报告列表

#### 1、报告列表

| wetest      | 测试报告      |                |      |         |        |          |              |         |       |
|-------------|-----------|----------------|------|---------|--------|----------|--------------|---------|-------|
| 标准兼容测试      | 我的报告      | 团队报告           |      |         |        |          |              |         |       |
| 手游安全测试      | 今天 昨天 近7天 | 5 近30天 请       | 选择日期 | ~       |        |          |              | 请输入游戏名称 |       |
| 专家兼容测试 >    | 产品名称      | 版本号            | 测试机型 | 测试类型 🏹  | 创建人    | 共享团队     | 创建时间 💲 🛛 备注  | 状态 🍸    | 操作    |
| 我的报告        | 达人麻将      | 5.6.2.0        | 100台 | 专家兼容性测… | 腾讯云体验帐 | 无项目      | 2017-04-18 0 | 测试中     | 分享 查看 |
| • 专家兼容性测试报告 | 达人麻将      | 5.6.2.0        | 100台 | 专家兼容性测  | 腾讯云体验帐 | 微信小程序(8) | 2017-04-17 2 | 测试中     | 分享 查看 |
| 额度与使用       | 达人麻将    ! | 5.6.2.0        | 100台 | 专家兼容性测  | 腾讯云体验帐 | 微信小程序(8) | 2017-04-17 2 | 测试中     | 分享 查看 |
|             | 欢乐升级      | 2.7.4.test.wtu | 100台 | 专家兼容性测  | 腾讯云体验帐 | 微信小程序(8) | 2017-04-17 2 | 测试中     | 分享 查看 |
|             | 达人麻将      | 5.6.2.0        | 100台 | 专家兼容性测… | 腾讯云体验帐 | 微信小程序(4  | 2017-04-17 2 | 测试中     | 分享 查看 |
|             | 欢乐升级      | 2.7.4.test.wtu | 100台 | 专家兼容性测… | 腾讯云体验帐 | 微信小程序(4  | 2017-04-17 2 | 测试中     | 分享 查看 |
|             | 达人麻将      | 5.6.2.0        | 100台 | 专家兼容性测… | 腾讯云体验帐 | 微信小程序(7  | 2017-04-17 2 | 测试中     | 分享 查看 |
|             | 达人麻将    ! | 5.6.2.0        | 100台 | 专家兼容性测  | 腾讯云体验帐 | 微信小程序(7  | 2017-04-17 2 | 测试中     | 分享 查看 |

#### 2、报告分三部分

#### Part1:测试结论

展示测试结果和不兼容问题列表,清晰发现不兼容问题。

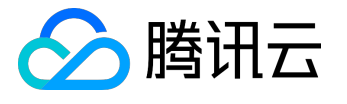

## 快速入门产品文档

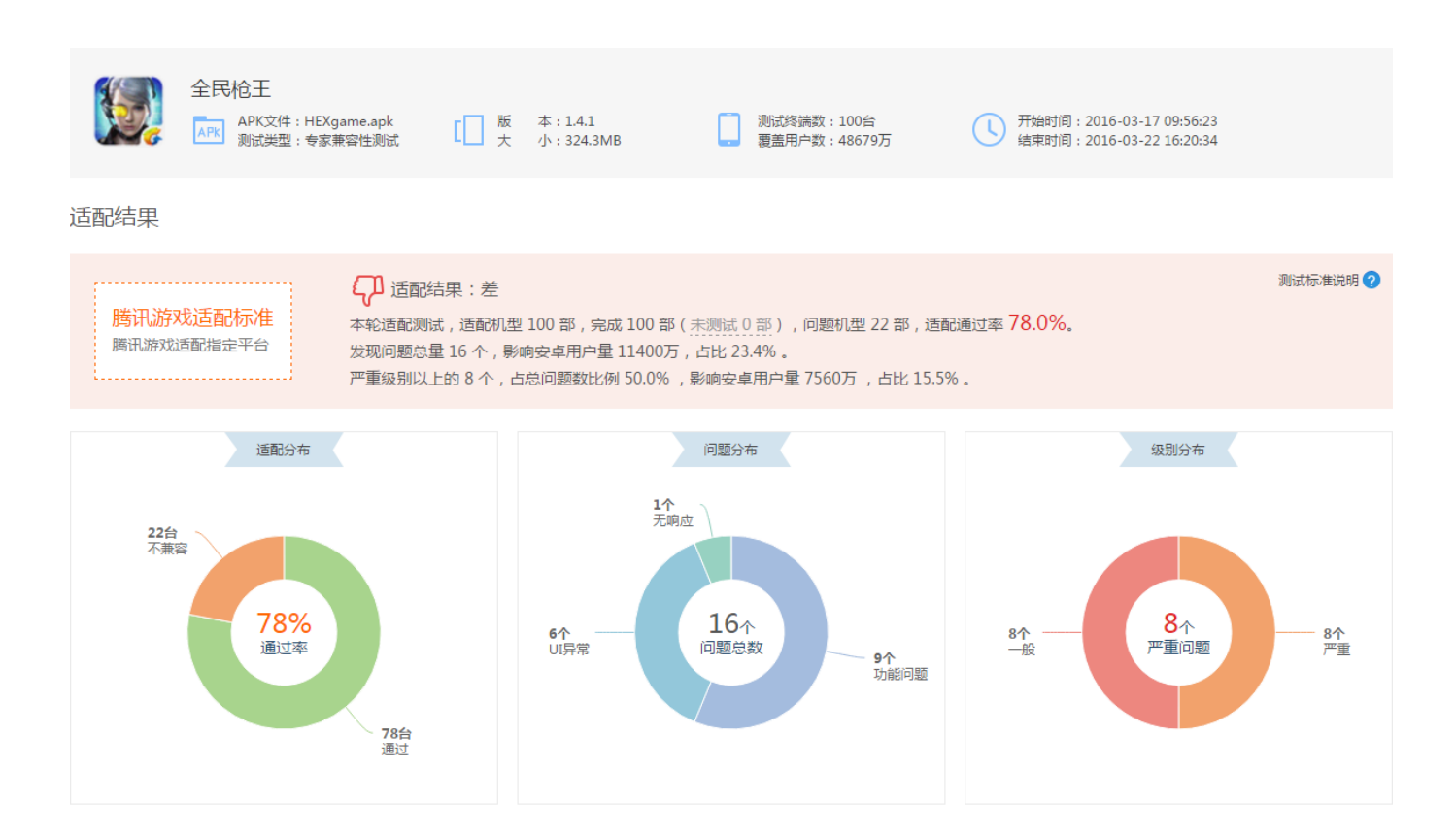

#### Part2:性能报告

#### 展示产品在每台手机上运行时的性能指标(内存、CPU、耗时、流量等)以及性能的分布情况。

| 测词   | 式结论 性能报告 设备               | 副分布   |      |      |         |          |           |       | 下载报告          |
|------|---------------------------|-------|------|------|---------|----------|-----------|-------|---------------|
| 手机配置 | 全部 ▼ 数据选项 全部              | Ţ     | 筛选区间 |      |         | -        |           | 青香    | 性能瓶颈值说明 🥑     |
| 品牌   | 型특                        | 覆盖用户数 | 安装耗时 | 启动耗时 | CPU占用 1 | 内存占用     | 流量消耗      | FPS 🚹 | 设备详情          |
| 三星   | GALAXY S3 低配机型            | 120万  | Os   | 0s   | 2.62%   | 174.41MB | 342.86KB  | -     | ■截图■性能 ∞8日志   |
| 小米   | 红米Note2 低配机型              | 2020万 | Os   | Os   | 4.43%   | 296.31MB | 503.06KB  | -     | ■截圏目性能 ∞日志    |
| 二星   | GALAXY Note 3(N9002) 中配机型 | 180万  | 0s   | 0s   | 4.57%   | 341.85MB | 1203.23KB | -     | ■截图  ■性能  ∞日志 |
| OPPO | R7s 中配机型                  | 1340万 | Os   | 0s   | 6.11%   | 318.25MB | 1287.82KB | -     | ■截图  ■性能  ≪日志 |
| OPPO | OPPO R7s 高能加型             | 1559万 | 0s   | 0s   | 7.48%   | 246.14MB | 1688.76KB | -     | ■截图  ■性能  ∞日志 |
| OPPO | R5 低配机型                   | 260万  | Os   | 0s   | 8.16%   | 280.2MB  | 2136.26KB | -     | ■截图  ■性能  ≪日志 |
| OPPO | R7Plus 中配机型               | 620万  | 0s   | 0s   | 8.38%   | 339.77MB | 3435.46KB | -     | ■性能 ∞日志       |
| 华为   | 畅玩4X 低配机型                 | 360万  | Os   | 0s   | 8.93%   | 214.72MB | 221.71KB  | -     | ■截图  ■性能  ≪日志 |
| 魅族   | 魅族Note 低配机型               | 600万  | 0s   | 0s   | 9.06%   | 232.66MB | 328.27KB  | -     | ■截图 ■性能 ∞日志   |
| 华为   | Mate 8 高配机型               | 1420万 | 0s   | 0s   | 9.47%   | 309.09MB | 2335.7KB  | -     | ■截图           |

#### Part3:设备分布

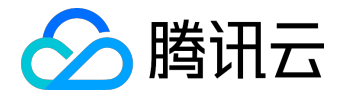

#### 展示每台设备的测试详情,包含性能、测试中的截图、操作日志、测试结果等。

| 测试结   | 论 性能报告       | 设备分   | 布      |        |           |             |          | 下载          | <b>报告</b> |
|-------|--------------|-------|--------|--------|-----------|-------------|----------|-------------|-----------|
| 适配结果不 | ·兼容 v        |       |        |        |           |             | 快速检索 请输入 | 需要搜索的品牌或机型  | 搜索        |
| 品牌    | 型号           | 系统版本  | CPU(核) | 内存(MB) | 分辨率       | 适配结果        | 覆盖用户     | 设备详情        |           |
| 酷派    | 大神F2 低配机型    | 4.4.2 | 8      | 1980   | 720x1280  | 功能问题        | 200万     | 副截图目性能の日間   | Ŧ         |
| Vivo  | Xplay3S 中配机型 | 4.3   | 4      | 3072   | 1440x2560 | UI异常 , 功能问题 | 240万     |             | Ŧ         |
| 金立    | F103 低配机型    | 5.0   | 4      | 1024   | 720x1280  | 功能问题        | 960万     | ■截图 ■性能 ◎日間 | 志         |
| 华为    | Mate 8 高配机型  | 6.0   | 8      | 3072   | 1080x1920 | UI异常        | 1420万    |             | 志         |
| 魅族    | MX5 中配机型     | 5.0.1 | 8      | 3072   | 1080x1920 | 功能问题        | 960万     | ■截圏 ■性能 ∞日ま | 志         |
| 魅族    | MX4 低配机型     | 4.4   | 8      | 2048   | 1152x1920 | 功能问题        | 420万     | 副椎間 目性能 の日間 | 志         |
| OPPO  | N1 Mini 低配机型 | 4.3   | 4      | 2048   | 720x1280  | 功能问题        | 240万     | ■截圏■性能 ∞日間  | 志         |
| OPPO  | R1C 低配机型     | 4.4.4 | 8      | 1914   | 720x1280  | 功能问题        | 720万     | ■截图 ■性能 ∞日ま | Ŧ         |
| OPPO  | R3 低電机型      | 4.3   | 4      | 1024   | 720x1280  | 功能问题        | 360万     | ■截圏 ■性能 ∞日記 | 志         |
| OPPO  | R7 中配机型      | 4.4.4 | 8      | 3072   | 1080x1920 | UI异常        | 1740万    | ■截图■性能 ∞日表  | 志         |